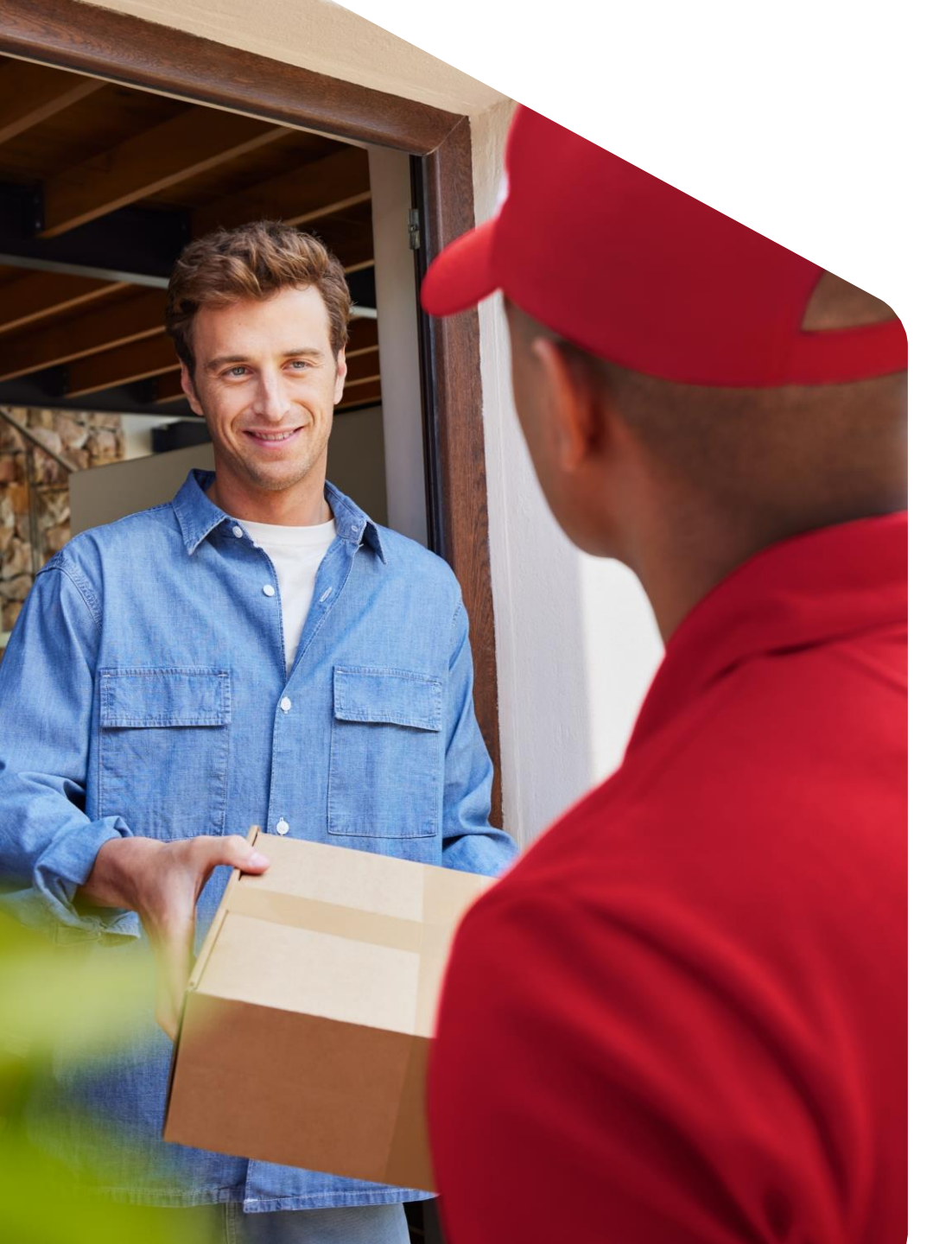

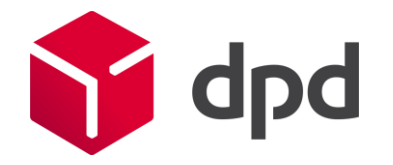

July 2023

## Multiple parcels for Collection Request

Step-by-step plan DPD Shipper version 2.3.27

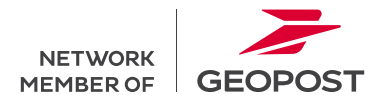

### Multiple parcels for Collection Request Step-by-step plan multiple parcels

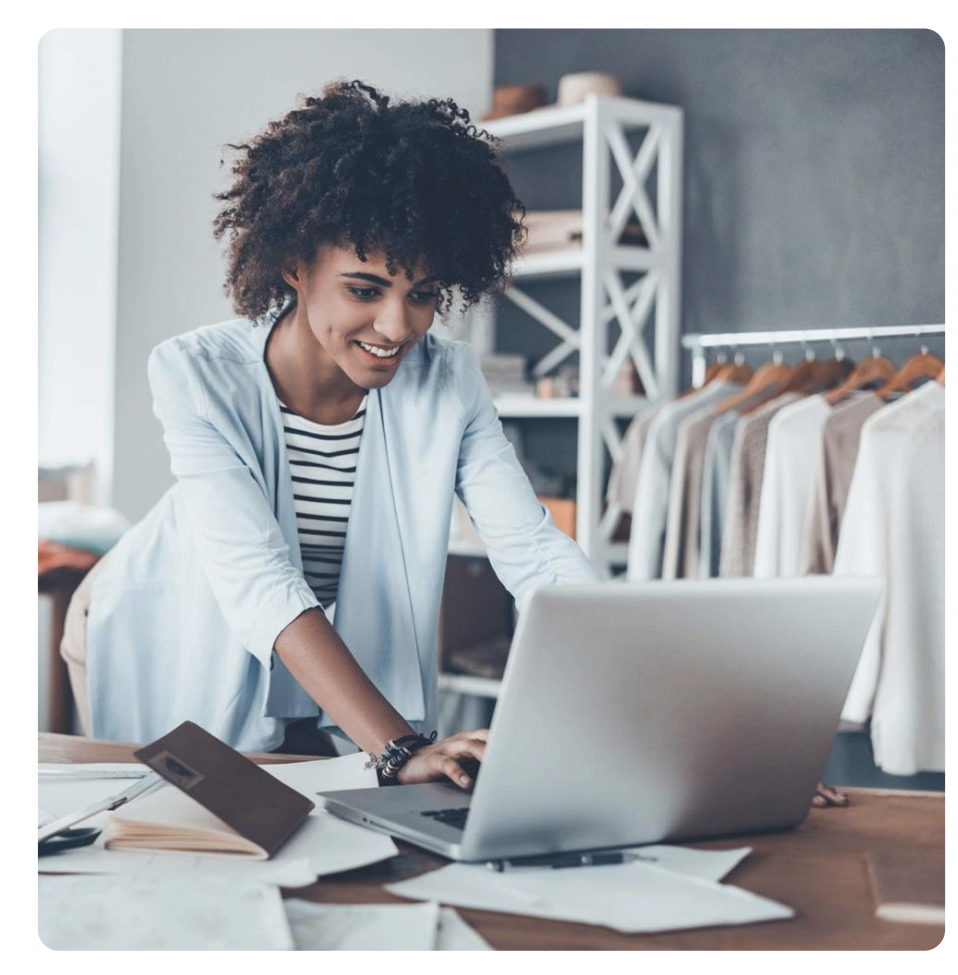

It is temporarily not possible to request multiple parcels in 1 Collection Request order. If you still want to add multiple parcels, please follow the steps below:

- 1. Create a Collection Request order in DPD Shipper.
- 2. Leave the number of packages in the order at 1.
- 3. Select 'Save'.
- 4. Go to Shipments.
- 5. Choose the 'Shipments list' view.
- 6. Select the Collection Request order you just created.
- 7. Choose 'Duplicate shipment order'.
- 8. Choose 'Save'.
- 9. Repeat steps 4 through 8 for each additional package.

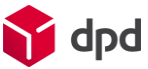

#### Multiple parcels for Collection Request

Step 1 - 3

| Nieuwe verzendorder Collection request ③                                      |                                                                                                    |                                                                                                    |    |                                                           |
|-------------------------------------------------------------------------------|----------------------------------------------------------------------------------------------------|----------------------------------------------------------------------------------------------------|----|-----------------------------------------------------------|
| Verzender Collection Request                                                  | Basisgegevens<br>State Networ<br>Service* DPD 12:00<br>DPD Home DPD 12:00<br>DPD Home DPD Suarentee<br>DPD Mervelluster DPD Mervelluster<br>DPD Mervelluster<br>DPD Mervelluster<br>DPD Mervelluster<br>DPD Mervelluster<br>DPD Mervelluster<br>DPD Mervelluster<br>DPD Mervelluster<br>DPD Mervelluster<br>DPD Mervelluster | Ontvanger<br>Test account DPD Marketing met facturatie<br>Broat<br>Westfields 1410<br>NETHERLANDS<br>Dorscholt<br>S688HA Dirscholt | 1. | Create a Collection Request order in DPD Shipper.         |
| Adres anpassen Strait* Plaats* E-mait* profix* +31 Aantekening over ontsunger | CP0-10-00  Collection Request  Verzenden naar mijn ophasladres  Arthesidetum* 20/07/2023  Cpmerking verzendorder  Klanbreferendenummer                                                                                                    |                                                                                                    | 2. | Leave the number of parcels in the<br>order <u>at 1</u> . |
| Adres opsiaan in adresboek Pakketten Annal paketten +                         | Aanvullande opties<br>Inci Shop Return Later<br>Sisturday Devery                                                                                                    | ← Terug naar de lijst. 👔 Opslaam 👔 Op                                                                                              | 3. | Select 'Save'.                                            |
|                                                                               |                                                                                                    |                                                                                                    |    |                                                           |

#### Multiple parcels for Collection Request

Step 4 - 7

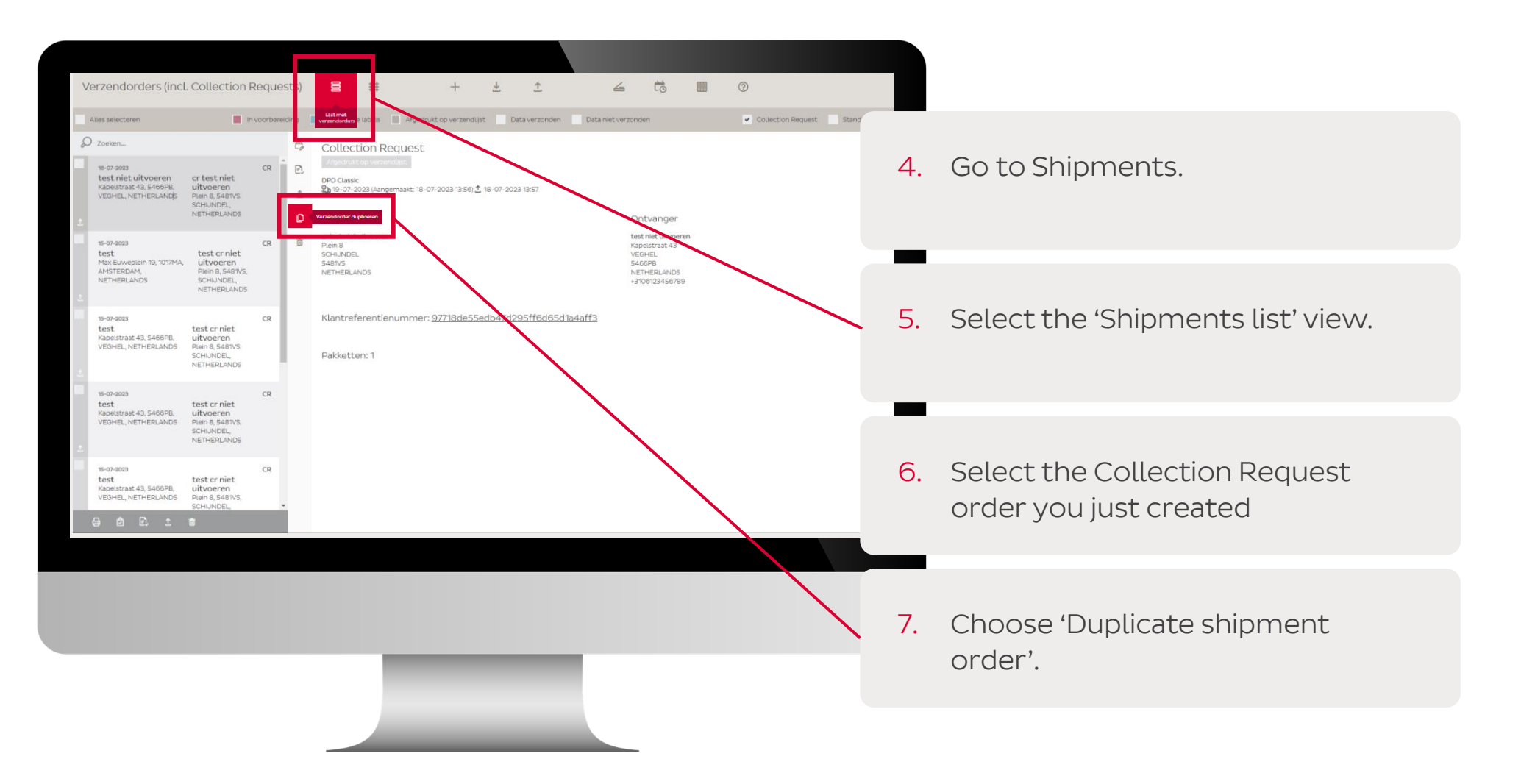

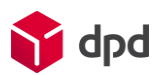

# Multiple parcels for Collection Request Step 8 and 9

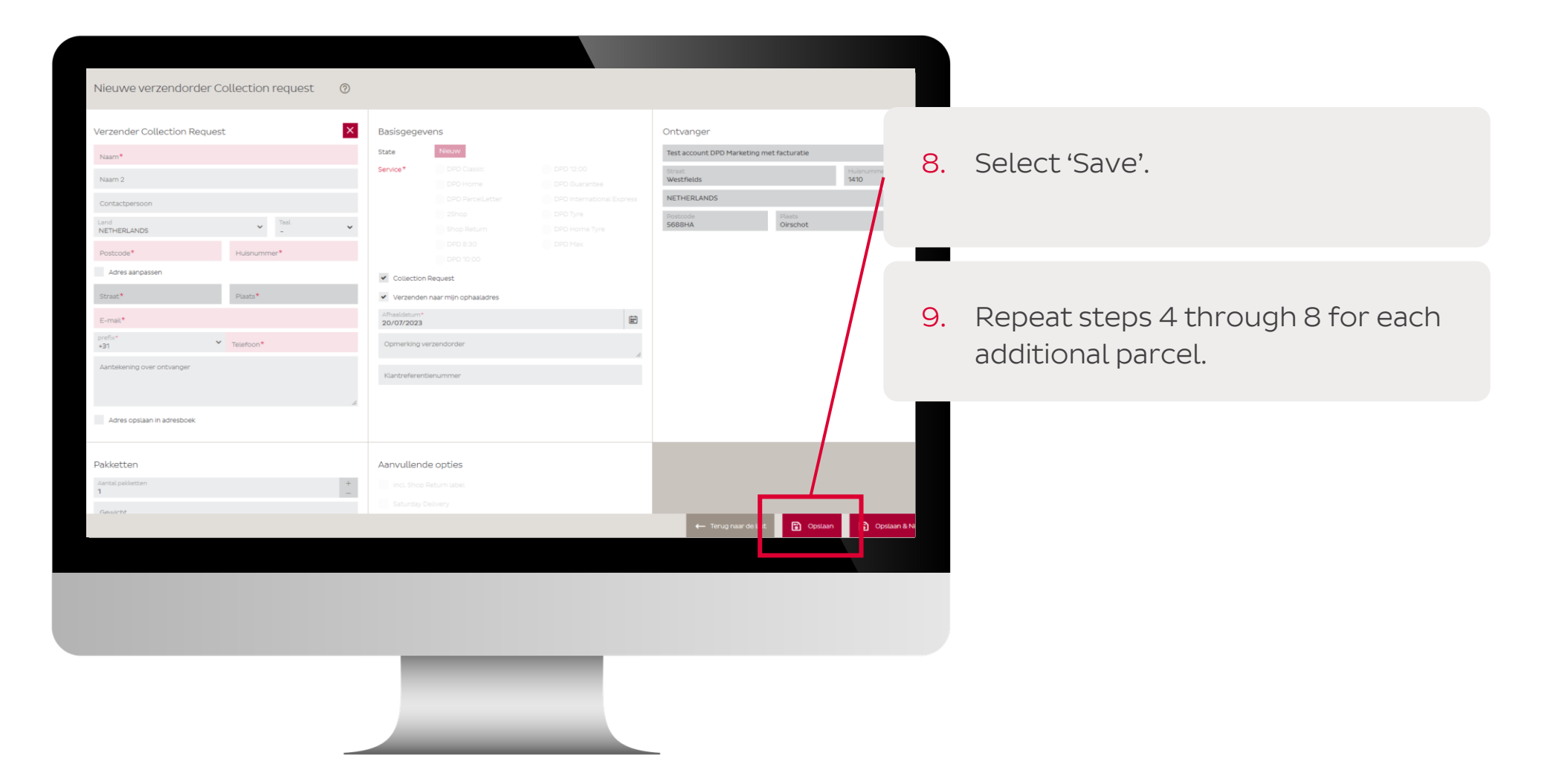

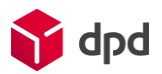

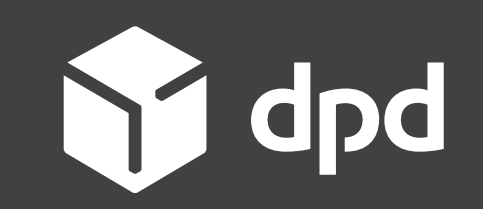

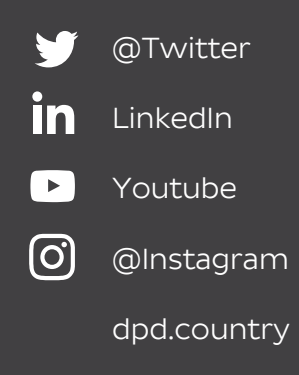